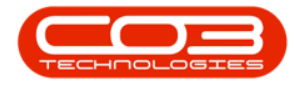

We are currently updating our site; thank you for your patience.

# CONTRACTS

# **BUY BACK REQUESTS - EDIT**

For expired contracts that remain active, you have the ability to buy back serial numbers that have been selected, if the selected items are customer assets.

You can edit certain Buy Back Request details before Approval.

#### Screen access:

#### Ribbon Select Contract > Buy Back Requests

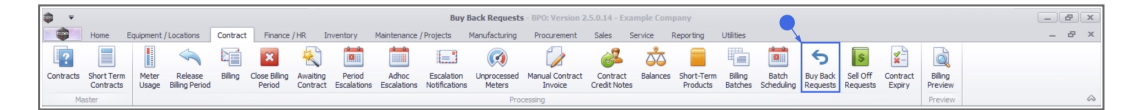

The Buy Back Requests screen will be displayed.

### Select the Site

Your employee user record should be linked to a default site. In this case, the site will auto populate with this default, otherwise the site must be manually selected.

Another site can be selected, if required, and if you have the security rights to access the site.

If **All Sites** displays here, then you do not have a default site configured on your user record, and need to select the required site.

Upon opening, this screen will default to the **New** status, listing all Buy Back Requests that still require processing.

### Status filter options:

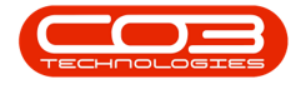

New: Buy Back Requests that still require processing

Approved: Buy Back Requests that have been Approved

Declined: Buy Back Requests that have been Declined

Awaiting Contract Closure Approval: Buy Back Requests that have been approved, but Contract Closure Approval is required to complete the contract closure process.

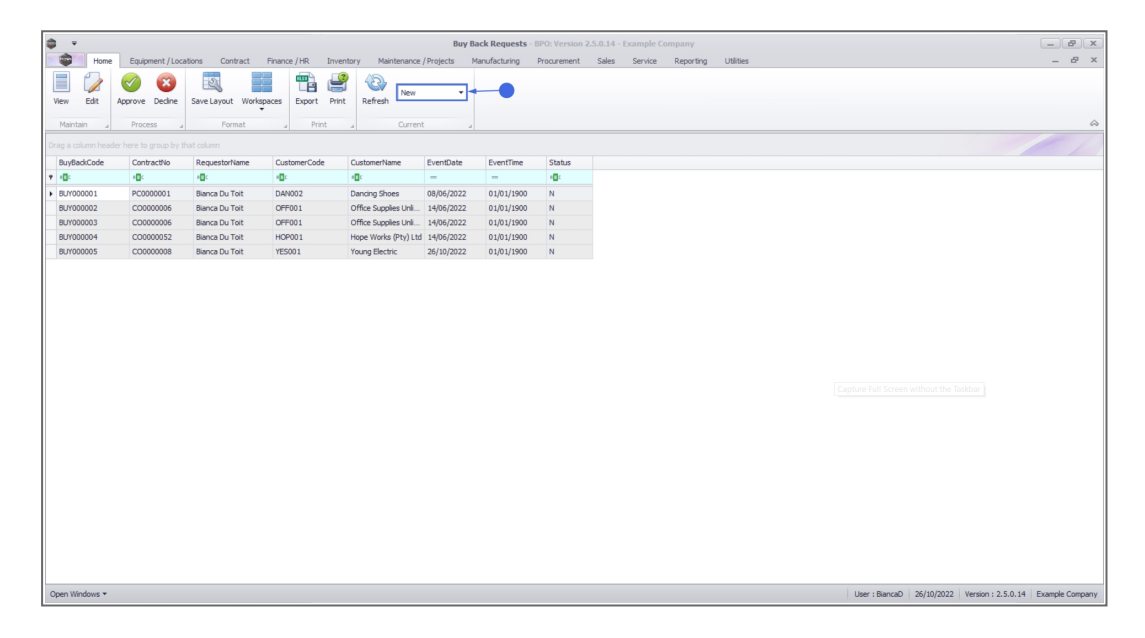

# EDIT BUY BACK REQUEST

• Select the **row** of the **buy back request** that you wish to process.

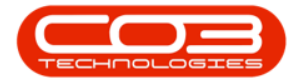

| *                   |                      |                   |                      | Buy B      | ack Requests - 1 | PO: Version 2.5.0.14 - Example Compar | Y                |   |
|---------------------|----------------------|-------------------|----------------------|------------|------------------|---------------------------------------|------------------|---|
| Hone Equipment / Lo | cations Contract Fir | nance / HR Invent | tory Maintenance     | Projects P | tanufacturing    | hocurement Sales Service Rep          | erting Utilities | - |
| 1 0 0               | 140                  |                   | 42                   |            |                  |                                       |                  |   |
|                     | Con Inden            |                   | Televille            |            |                  |                                       |                  |   |
| East Approve Decire | save cayour monspace | es Esport Pres    | Ner est              |            |                  |                                       |                  |   |
| ritain a Process    | , Format             | * Print           | * Current            |            |                  |                                       |                  |   |
|                     |                      |                   |                      |            |                  |                                       |                  |   |
| dackCode ContractNo | RequestorName        | CustomerCode      | CustomerName         | EventDate  | EventTime        | Status                                |                  |   |
| •                   | •                    | •                 | •                    | -          | -                | •                                     |                  |   |
| 0000001 PC0000001   | Bianca Du Toit       | DAN002            | Dancing Shoes        | 08/06/2022 | 01/01/1900       | N                                     |                  |   |
| 000002 CO0000006    | Bianca Du Toit       | OFF001            | Office Supplies Unit | 14/06/2022 | 01/01/1900       | N                                     |                  |   |
| 000003 CC0000006    | Bianca Du Toit       | CFF001            | Office Supplies Unit | 14/06/2022 | 01/01/1900       | N                                     |                  |   |
| 000004 CO0000052    | Bianca Du Toit       | HOP001            | Hope Works (Pty) Ltd | 14/06/2022 | 01/01/1900       | N                                     |                  |   |
| 000005 CO000008     | Bianca Du Toit       | YE5001            | Young Electric       | 26/10/2022 | 01/01/1900       | 14                                    |                  |   |
|                     |                      |                   |                      |            |                  |                                       |                  |   |
|                     |                      |                   |                      |            |                  |                                       |                  |   |
|                     |                      |                   |                      |            |                  |                                       |                  |   |
|                     |                      |                   |                      |            |                  |                                       |                  |   |
|                     |                      |                   |                      |            |                  |                                       |                  |   |
|                     |                      |                   |                      |            |                  |                                       |                  |   |

• Click on the **Edit**button.

| 4 v                           |                  |                     |                   |                      | Buy        | Back Requests - | BPO: Version | 2.5.0.14 - | Example Co | ompany    |           |                |            |                    | _ <b>B</b> X    |
|-------------------------------|------------------|---------------------|-------------------|----------------------|------------|-----------------|--------------|------------|------------|-----------|-----------|----------------|------------|--------------------|-----------------|
| Home                          | Equipment / Loca | itions Contract F   | Finance / HR Inve | ntory Maintenance    | / Projects | Manufacturing   | Procurement  | Sales      | Service    | Reporting | Utilities |                |            |                    | _ & ×           |
|                               |                  | 51                  | - m _             | 45.                  |            |                 |              |            |            |           |           |                |            |                    |                 |
|                               |                  |                     |                   | New New              | •          |                 |              |            |            |           |           |                |            |                    |                 |
| View Edit A                   | pprove Decine    | Save Layout Workspa | ices Export Prin  | t Refresh            |            |                 |              |            |            |           |           |                |            |                    |                 |
| Maintain                      | Process 4        | Format              | a Print           | 4 Current            | ŧ .        |                 |              |            |            |           |           |                |            |                    | $\sim$          |
| Drag a columeder              |                  |                     |                   |                      |            |                 |              |            |            |           |           |                |            |                    |                 |
| BuyBackCode                   | ContractNo       | RequestorName       | CustomerCode      | CustomerName         | EventDate  | EventTime       | Status       |            |            |           |           |                |            |                    |                 |
| <ul> <li>(0)</li> </ul>       | * <b>0</b> :     | 1 <b>0</b> :        | 4 <b>0</b> 4      | 4 <b>0</b> 4         | -          | -               | * <b>0</b> ¢ |            |            |           |           |                |            |                    |                 |
| <ul> <li>BUY000001</li> </ul> | PC0000001        | Bianca Du Toit      | DAN002            | Dancing Shoes        | 08/06/2022 | 01/01/1900      | N            |            |            |           |           |                |            |                    |                 |
| BUY000002                     | CO000006         | Bianca Du Toit      | OFF001            | Office Supplies Unli | 14/06/2022 | 01/01/1900      | N            |            |            |           |           |                |            |                    |                 |
| BUY000003                     | CO000006         | Bianca Du Toit      | OFF001            | Office Supplies Unli | 14/06/2022 | 01/01/1900      | N            |            |            |           |           |                |            |                    |                 |
| BUY000004                     | CO0000052        | Bianca Du Toit      | HOP001            | Hope Works (Pty) Ltd | 14/06/2022 | 01/01/1900      | N            |            |            |           |           |                |            |                    |                 |
| BUY000005                     | CO000008         | Bianca Du Toit      | YES001            | Young Electric       | 26/10/2022 | 01/01/1900      | N            |            |            |           |           |                |            |                    |                 |
|                               |                  |                     |                   |                      |            |                 |              |            |            |           |           |                |            |                    |                 |
| Open Windows 🕶                |                  |                     |                   |                      |            |                 |              |            |            |           |           | User : BiancaD | 27/10/2022 | Version : 2.5.0.14 | Example Company |

### **EDIT DETAILS**

You can make changes to:

- The Reason Comments and
- Line item Values.

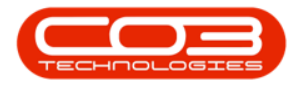

|                                                                                                    |                            | Edit Buy Back R       | equest - BUY000001         | - BPO: Version     | .5.0.14 - Examp | ple Compan | зγ        |  | - 8 x |
|----------------------------------------------------------------------------------------------------|----------------------------|-----------------------|----------------------------|--------------------|-----------------|------------|-----------|--|-------|
| Home Equipment / Locations Contract F                                                                                                    | inance / HR Inventory Main | tenance / Projects Ma | nufacturing Procure        | ement Sales        | Service R       | Reporting  | Utilities |  | _ & × |
|                                                                                                    |                            |                       |                            |                    |                 |            |           |  |       |
| Save Back Save Layout                                                                                                    |                            |                       |                            |                    |                 |            |           |  |       |
| Process / Format /                                                                                                    |                            |                       |                            |                    |                 |            |           |  | ~     |
| Customer Dancing Shoes                                                                                                    | c                          | ontract No. PC0000001 |                            |                    |                 |            |           |  |       |
| Request Date Time 08/06/2022 * 14:04:42                                                                                                    | Reason                     | Comments Customer as  | set purchased as part of   | f settlement for n | w contract. 🔺 🖲 | •          |           |  |       |
|                                                                                                    | 0→                         | Remember to           | o attach all docs to the n | ew contract.       | -               |            |           |  |       |
|                                                                                                    |                            |                       |                            |                    |                 |            |           |  | /     |
| PartCode Description 5                                                                                                    | SerialNo SiteDescription   | WarehouseName E       | BinLocationName            | Value              |                 |            |           |  |       |
| You     You     Y |                            | Main Manakasan 7      |                            | -                  | •               |            |           |  |       |
| SP2020 SP2020 Sprint Colour Multi Huncdonal Copier 2     SP2020 Sprint Colour Multi Huncdonal Copier 2                                                                                                    | 2020-102047 Durban         | Main Warehouse        | DBN-C1                     | 500.000            | -2              |            |           |  |       |
|                                                                                                    | 561712515 5015011          | Plan Warehouse        |                            | 300.000            |                 |            |           |  |       |
|                                                                                                    |                            |                       |                            |                    |                 |            |           |  |       |
|                                                                                                    |                            |                       |                            |                    |                 |            |           |  |       |

### **REMOVE ASSETS**

You can also remove an item, if there are multiple lines and one or more lines should not have been included in the buy back. Ensure you have at least one item on the request. If none of these items should be bought back, then Decline the Buy Back Request.

- Select the asset that must be removed.
- Right click and select Delete Item from the context menu.

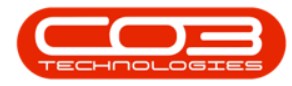

| Image: State State Stat                                     | <b>\$</b> -                |                                                        |              |                 | Edit Buy Bac         | k Request - BUY00000            | 1 - BPO: Version 2   | 2.5.0.14 - Exa | mple Company        |  | _ B X |
|----------------------------------------------------------------------------------------------------|----------------------------|--------------------------------------------------------|--------------|-----------------|----------------------|---------------------------------|----------------------|----------------|---------------------|--|-------|
| Processor     Processor                                                                                                    <                                                                                                    | Hom                        | e Equipment / Locations Contract                       | Finance / HR | Inventory Mai   | ntenance / Projects  | Manufacturing Proo              | urement Sales        | Service        | Reporting Utilities |  | _ & × |
| Proces       Senant         Castomer During 90es       Centrat III:       Collaborer savet parchards ap of of lettlenene for new contract.         Request Date Time:       B06/0222 • 180442       Centrat III:       Collaborer savet parchards ap of of lettlenene for new contract.       •                                                                                                    | Save Back                  | Save Layout                                            |              |                 |                      |                                 |                      |                |                     |  |       |
| Castomer       Description         Regrest Date       Time         Particular       Contract Na:         Particular       Contract Na:         Particular       Contrant Na:                                                                                                    | Process 2                  | Format 4                                               |              |                 |                      |                                 |                      |                |                     |  | ~     |
| Remember to study al doc to the new contract.                                                                                                    | Request I                  | Customer Danding Shoes Date Time 08/06/2022   14:04:42 |              | C               | contract No. PC00000 | 01<br>r asset purchased as part | of settlement for ne | ew contract. 🔺 | •                   |  |       |
| Cool a talven keelde hert to grap by flat talven.<br>PartCode Decoption SevaNe StuDeorption Warhoueteme Part and the Part And Part Market Delf-C1 500.000<br>992000 Sev200 SevaCoder Muß Function Core 2003-102047 Durban Mari Wenhouet Delf-C1 500.000<br>99200 Core Part Core Part Core |                            |                                                        |              |                 | Rememb               | er to attach all docs to the    | e new contract.      |                |                     |  |       |
| PartCode     Decoption     Stratility     Stratility     Decoption     Decoption     Decoption       97-00     -0     -0     -0     -0     -0     -0       97-00     97-000     97-000     97-000     -0     -0       97-00     Coper     -0     -0     -0     -0       97-00     Coper     -0     -0     -0     -0       97-00     Coper     -0     -0     -0     -0       97-00     -0     -0     -0     -0     -0       97-00     -0     -0     -0     -0     -0       97-00     -0     -0     -0     -0     -0       97-00     -0     -0     -0     -0     -0       97-00     -0     -0     -0     -0     -0       97-00     -0     -0     -0     -0     -0                                                                                                    | Drag a column hea          |                                                        |              |                 |                      |                                 |                      |                |                     |  | //    |
| • O         O                                                                                                    | PartCode                   | Description                                            | SerialNo     | SiteDescription | WarehouseName        | BinLocationName                 | Value                |                |                     |  |       |
| 99100 97100 Synta Gowr Mali Functional Caper 2003-10047 Dufan Man Warehouse DBH-L1 50.000<br>99100 Caper Industa Dufan Man Warehouse DBH-L1 50.000<br>Process Date International Caper Date International Caper DBH-L1 50.000                                                                                                    | <b>₹</b> 10:               | * <b>0</b> :                                           | 1 <b>0</b> 1 | 1 <b>0</b> 0    | ( <b>D</b> )         | 4 <b>0</b> 4                    | -                    |                |                     |  |       |
| SP1000 Coor     IDM:/1346_Drbm     Man Warehouse DBH:A1     S0.000      Deciet     Deciet     Deciet                                                                                                    | SP2020                     | SP2020 Sprint Colour Multi Functional Copier           | 2020-102047  | Durban          | Main Warehouse       | DBN-C1                          | 500.000              |                |                     |  |       |
| Deter bench ihm                                                                                                    | <ul> <li>SP1020</li> </ul> | Copier                                                 | DAN-12345    | Durban          | Main Warehouse       | DBN-A1                          | 500.000              |                |                     |  |       |
|                                                                                                    |                            | ×                                                      | Delete Item  |                 |                      |                                 |                      |                |                     |  |       |

## SAVE BUY BACK REQUEST

Once you have made all required changes:

• Click on the **Save** button.

| Hom       |                                              |              |                 |                     |                                  |                      |                     |                |  |   |
|-----------|----------------------------------------------|--------------|-----------------|---------------------|----------------------------------|----------------------|---------------------|----------------|--|---|
| Hom       |                                              |              |                 | Edit Buy B          | Back Request - BUY000001         | - BPO: Version 2.    | 5.0.14 - Example Co | ompany         |  |   |
| -         | e Equipment / Locations Contract             | Finance / HR | Inventory Main  | itenance / Projects | Manufacturing Procur             | ement Sales          | Service Report      | ting Utilities |  | - |
|           | -00                                          |              |                 |                     |                                  |                      |                     |                |  |   |
|           | ESS                                          |              |                 |                     |                                  |                      |                     |                |  |   |
| ave Back  | Save Layout                                  |              |                 |                     |                                  |                      |                     |                |  |   |
| Process . | Format                                       |              |                 |                     |                                  |                      |                     |                |  |   |
|           |                                              |              |                 |                     |                                  |                      |                     |                |  |   |
|           | Customer Dancing Shoes                       |              | Co              | ontract No. PC000   | 00001                            |                      |                     |                |  |   |
| Request I | Date Time 08/06/2022 • 14:04:42              |              | Reason (        | Comments Custo      | mer asset purchased as part o    | f settlement for new | contract. 🔺 🍨       |                |  |   |
|           |                                              |              |                 | Remer               | mber to attach all docs to the r | iew contract.        |                     |                |  |   |
|           |                                              |              |                 |                     |                                  |                      |                     |                |  |   |
|           |                                              |              |                 |                     |                                  |                      |                     |                |  |   |
|           |                                              |              |                 |                     |                                  |                      |                     |                |  |   |
| PartCode  | Description                                  | SerialNo     | SiteDescription | WarehouseName       | BinLocationName                  | Value                |                     |                |  |   |
| 0:        | 10:<br>                                      | * <b>0</b> ¢ | 1 <b>0</b> :    | ( <b>D</b> )        | 4 <b>0</b> 4                     | -                    |                     |                |  |   |
| SP2020    | SP2020 Sprint Colour Multi Functional Copier | 2020-102047  | Durban          | Main Warehouse      | DBN-C1                           | 500.000              |                     |                |  |   |
| SP 1020   | Copier                                       | DAN-12345    | Durban          | Main Warehouse      | DBN-A1                           | 500.000              |                     |                |  |   |
|           |                                              | 1            |                 |                     |                                  |                      |                     |                |  |   |
|           |                                              |              |                 |                     |                                  |                      |                     |                |  |   |
|           |                                              |              |                 |                     |                                  |                      |                     |                |  |   |
|           |                                              |              |                 |                     |                                  |                      |                     |                |  |   |
|           |                                              |              |                 |                     |                                  |                      |                     |                |  |   |
|           |                                              |              |                 |                     |                                  |                      |                     |                |  |   |
|           |                                              |              |                 |                     |                                  |                      |                     |                |  |   |
|           |                                              |              |                 |                     |                                  |                      |                     |                |  |   |
|           |                                              |              |                 |                     |                                  |                      |                     |                |  |   |
|           |                                              |              |                 |                     |                                  |                      |                     |                |  |   |
|           |                                              |              |                 |                     |                                  |                      |                     |                |  |   |
|           |                                              |              |                 |                     |                                  |                      |                     |                |  |   |
|           |                                              |              |                 |                     |                                  |                      |                     |                |  |   |
|           |                                              |              |                 |                     |                                  |                      |                     |                |  |   |
|           |                                              |              |                 |                     |                                  |                      |                     |                |  |   |

The **Buy Back Request Processing** message box will come up noting: **Buy Back Request No [buy back request number] saved successfully.** 

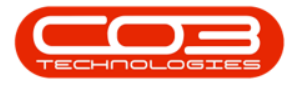

• Click on the **Ok** button.

| <b>\$</b> +    |                                              |              |                 | Edit Buy E               | Back Request - BUY00000                                         | 1 - BPO: Versi                      | on 2.5.0.14 - E | ample Comp | any       |                          | - 8 x                                 |
|----------------|----------------------------------------------|--------------|-----------------|--------------------------|-----------------------------------------------------------------|-------------------------------------|-----------------|------------|-----------|--------------------------|---------------------------------------|
| Home           | e Equipment / Locations Contract             | Finance / HR | Inventory M     | aintenance / Projects    | Manufacturing Proc                                              | urement Sal                         | es Service      | Reporting  | Utilities |                          | _ @ ×                                 |
| Save Back      | Save Layout                                  |              |                 |                          |                                                                 |                                     |                 |            |           |                          |                                       |
| Process        | Format                                       |              |                 |                          |                                                                 |                                     |                 |            |           |                          | G                                     |
| 1100033 2      | Tornac 2                                     | _            |                 |                          |                                                                 | _                                   |                 |            |           |                          |                                       |
|                | Customer Dancing Shoes                       |              |                 | Contract No. PC00        | 00001                                                           |                                     |                 | _          |           |                          |                                       |
| Request t      | Jate Time 08/06/2022 * 14:04:42              |              | Reaso           | n Comments Custo<br>Reme | omer asset purchased as part<br>ember to attach all docs to the | or settlement to<br>e new contract. | r new contract. | ÷.         |           |                          |                                       |
|                |                                              |              |                 |                          |                                                                 |                                     |                 |            |           |                          |                                       |
| PartCode       | Description                                  | SerialNo     | SiteDescription | WarehouseName            | BinLocationName                                                 | Value                               |                 |            |           |                          |                                       |
| * 1 <b>0</b> : | 10¢                                          | ×0:          | * <b>D</b> ¢    | 100                      | 4 <b>0</b> 4                                                    | -                                   |                 |            |           |                          |                                       |
| SP2020         | SP2020 Sprint Colour Multi Functional Copier | 2020-102047  | Durban          | Main Warehouse           | DBN-C1                                                          | 500.000                             |                 |            |           |                          |                                       |
| SP1020         | Copier                                       | DAN-12345    | Durban          | Main warehouse           | Buy Back Request Proces                                         | sing                                |                 | ×          |           |                          |                                       |
|                |                                              |              |                 |                          | buy Back Requi                                                  | est No. BUY0000                     | 01 saved succes | ok         |           |                          |                                       |
| Open Windows * |                                              |              |                 |                          |                                                                 |                                     |                 |            |           | User : BiancaD 27/10/202 | 22 Version : 2.5.0.14 Example Company |

You will return to the Buy Back Request listing.

### **Related Topics**

- Contract Expiry
- Buy Back Requests Intro
- View Buy Back Request Details
- Approve Buy Back Request
- Decline Buy Back Request
- Print Buy Back Request

MNU.012.003